## USING THE DISK CLEANUP WIZARD

Although it's hidden from view, Windows 10 comes with a handy utility called the Disk Cleanup Wizard. With the wizard, you can easily delete sets of files that typically collect on your system and consume valuable disk space. It's a good idea, therefore, to get into the habit of periodically running the wizard to help keep your disk clean.

To find this feature, type *disk cleanup* while at the Search box/icon. Then click on *free up disk space by deleting unnecessary files* from the list that appears in the column above the search box.

| you want to | clean up. |      |                |                  |
|-------------|-----------|------|----------------|------------------|
| D:)         |           |      | ~              | ]                |
| ОК          |           | Exit |                | 4                |
|             | с:)<br>ОК | с:)  | C:)<br>OK Exit | C:) V<br>OK Exit |

On the dialog box that appears, select the drive you want to clean up

When the wizard starts, the first thing it does is to calculate how much space can be reclaimed by executing the clean up. This may take a few minutes, and you'll see a progress window like the following as it is doing its calculations

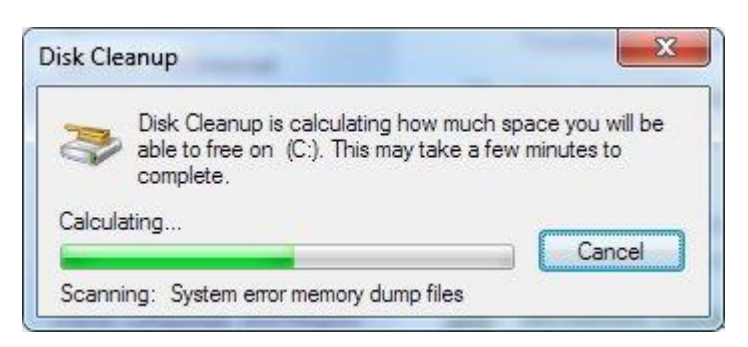

When the calculations are finished, the full Disk Cleanup dialog box appears. (See below.) You can now scroll down through the various categories, check those files you want to be deleted, and clear the files that you don't want to be deleted. As you check and uncheck the boxes, a running total of how much disk space you'll gain is presented in the middle of the screen.

| Disk Cleanup for Windows (C                                                                                                    | ::)                                        | ×  |
|----------------------------------------------------------------------------------------------------|--------------------------------------------|----|
| Disk Cleanup                                                                                                    |                                            |    |
| You can use Disk Cleanup to free up to 3.23 MB Windows (C:).                                                                                                    | of disk space                              | on |
| Files to delete:                                                                                                    |                                            |    |
| 🗹 📗 Downloaded Program Files                                                                                                    | 0 bytes                                    | ^  |
| 🗹 📋 Temporary Internet Files                                                                                                    | 61.2 KB                                    |    |
| Per user archived Windows Error Reporting                                                                                                    | 153 KB                                     |    |
| 🔲 🧊 Recycle Bin                                                                                                    | 0 bytes                                    |    |
| Setup Log Files                                                                                                    | 22.7 KB                                    | ~  |
| Total amount of disk space you gain:<br>Description                                                                                                    | 3.06 N                                     | IB |
| Downloaded Program Files are ActiveX controls and Ja<br>downloaded automatically from the Internet when you vi<br>pages. They are temporarily stored in the Downloaded<br>folder on your hard disk. | ava applets<br>ew certain<br>Program Files | 3  |
| Clean up system files                                                                                                    | View Files                                 |    |
| Tow does DISK Cleanup Work?                                                                                                    |                                            |    |
| ОК                                                                                                    | Canc                                       | el |

When you're satisfied with your selections, click **OK** to have the wizard delete the files you indicated should be deleted. Another progress window will display, and when it's finished, the wizard exits.